### 平成29年度日本私立短期大学協会 経理事務等研修会ご参加者様 ご宿泊お申込みのご案内

日程:平成29年10月31日(火)~11月2日(木)

オークラアクトシティホテル浜松

東京営業所

≪部屋タイプ≫

【禁煙】スタンダードシングル

23平米 ベッド: 幅105cm 長さ200cm

【禁煙】 スタンダードツイン

≪料金≫ 税サービス料込

| 朝食付き: | 1泊¥10,300- |
|-------|------------|
| 素泊まり: | 1泊 ¥8,800- |

| シングルコース           | 2名利用(1名料金)        |
|-------------------|-------------------|
| 朝食付き: 1泊 ¥12,300- | 朝食付き: 1 泊 ¥8,700- |
| 素泊まり: 1泊 ¥10,800- | 素泊まり: 1 泊 ¥7,200- |

31平米 2ベッド ベッド:幅112cm 長さ200cm

### 全室W i F i 完備 接続無料

【アメニティ】

- ・シャンプー コンディショナー ボディソープ
- シャワーキャップ・綿棒・ヘアーブラシ・T字カミソリ
- ・ハンド用エコソープ・ハブラシ&ハミガキ粉
- ・ナイトウエア・バスタオル・フェイスタオル・ハンドタオル

### 【備品】

ヘアドライヤー・湯沸しポット・液晶テレビ・湯呑・グラス
 ハンガー

【アクセス】

≪電車をご利用のお客様≫

JR浜松駅メイワンロ(改札ロ 7:40~21:15)より「動く歩道」で直結、徒歩3分です。 雨の日も濡れずにご来館頂けます。

≪お車でお越しのお客様≫ 東名高速道路「浜松IC」もしくは「浜松西IC」より約20分。 新東名「浜松浜北IC」より約30分。 【駐車場】地下1階2階(収容約350台) ご宿泊のお客様は1部屋につきお車1台 1泊500円、2台目以降1泊1000円。 お支払・お手続きはホテル1階フロントにてご対応致します。

### この度は研修会に伴うご宿泊について「オークラアクトシティホテル浜松」にご用命賜 り誠にありがとうございます。 当ホテル公式サイトからのご宿泊お申込み方法をご案内させていただきます。

### 手順① ホテル公式サイト専用URLへアクセス

- 手順② ご予約者情報の入力(その1・2・3)
- 手順③ ご宿泊者情報の入力
- 手順④ 予約成立
- 手順⑤ 予約確認メール

変更・キャンセルについて(その1 ・ 2)

## 手順① ホテル公式サイトへアクセス

【朝食付き】・【素泊まり】からお選び下さい ( ※今回のご予約専用URLです )

### 【朝食付き】 https://goo.gl/k1wSV8

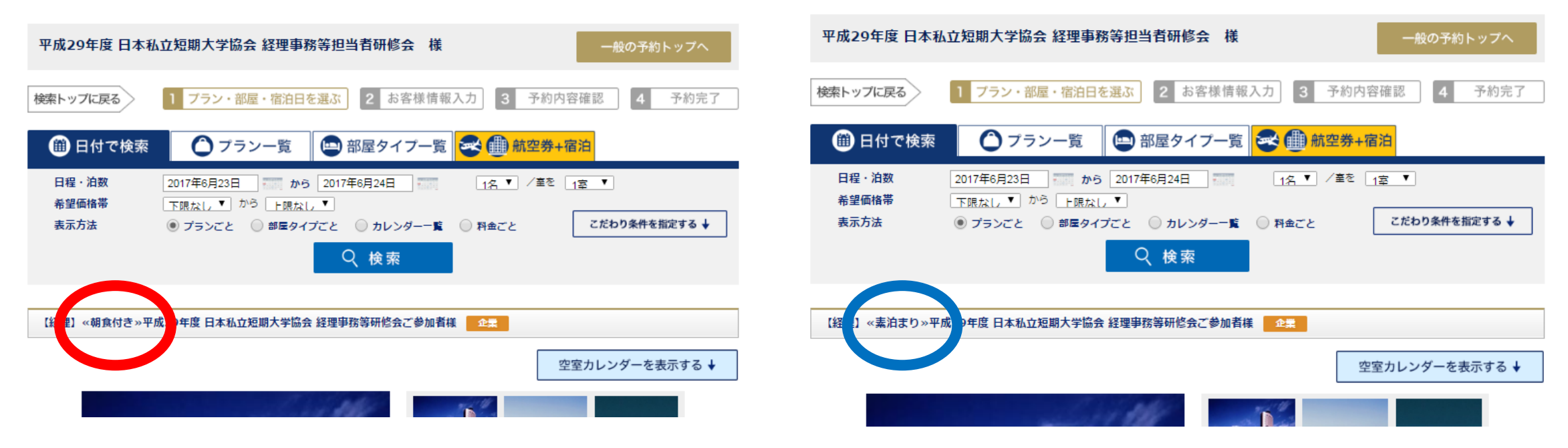

【素泊まり】 https://goo.gl/v3mfzf

#### 【経理】 «朝食付き»平成29年度日本私立短期大学協会 経理事務等研修会ご参加者様 🛛 🎰

空室カレンダーを表示する ↓

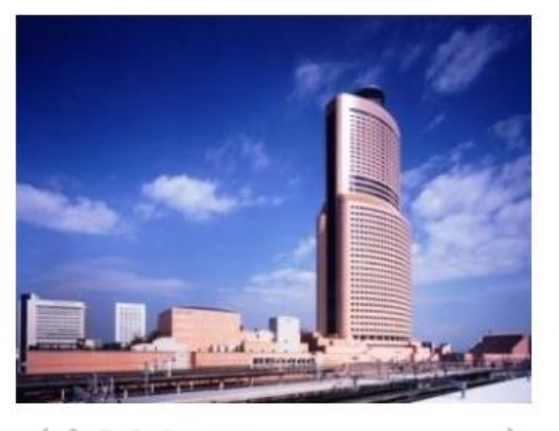

( . . . .

#### こちらは【平成29年度日本私立短期大学協会経理事務等研修会】にご参加の方専用のプランです。

この度は研修会に伴うご宿泊について「オークラアクトシティホテル浜松」にご用命賜り誠にありがとうございます。 皆さまのお越しをスタッフー同お待ちしております。

研修会: 平成29年10月31日(火)・11月1日(水)・2日(木) ※10/30は前日宿泊でございます。 ご予約される際は宿泊日にご注意下さい。 ※喫煙室を希望のお客様はお手数ですが直接ホテルへご相談下さいませ。

### ■ご注意■

部屋タイプを選択後空室がある場合は下記のカレンダーに『〇・料金』が表示されます。
 ×や料金表示が無い場合は満室を意味します。
 他の部屋タイプにて再度ご検討下さい。
 ※研修会は10/31~11/2です。10/30は前泊です。

IO(

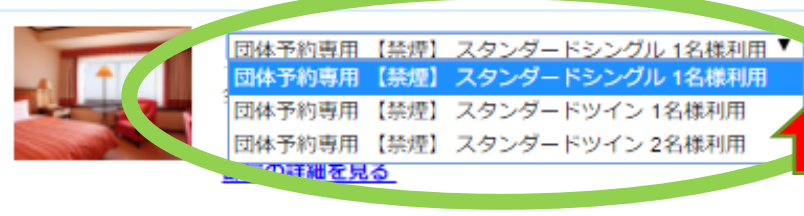

### ※他に選べる部屋タイプがあります。

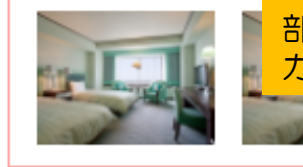

部屋タイプを選択 カレンダー内の希望するチェックイン日をクリック

| 前               | の月                  | 10              | )月                | 11月             | 3                 | 次の厚      | 3             |                 |                       |            |              |     |    |
|-----------------|---------------------|-----------------|-------------------|-----------------|-------------------|----------|---------------|-----------------|-----------------------|------------|--------------|-----|----|
|                 | B                   |                 | 月                 |                 | 火                 |          | 水             |                 | 木                     |            | 盒            |     | ±  |
| 1               | -                   | 2               | -                 | 3               | -                 | 4        | -             | 5               | -                     | 6          | -            | 7   | -  |
| 8               | -                   | 9               | -                 | 10              | -                 | 11       | -             | 12              | -                     | 13         | -            | 14  | -  |
| 15              | -                   | 16              | -                 | 17              | -                 | 18       | -             | 19              | -                     | 20         | -            | 21  | -  |
| 22              | -                   | 23              | -                 | 24              | -                 | 25       | -             | 26              | -                     | 27         | -            | 28  | -  |
| 29              | -                   | 30<br><u>¥1</u> | ்<br><u>0,300</u> | 31<br><u>¥1</u> | ்<br><u>0,300</u> |          |               |                 |                       |            |              |     |    |
| 〇 :<br>料金<br>※力 | 空至の<br>は消費税<br>レンダー | ・サ-<br>に表示      | ビス科を<br>たされてい     | ন্ত্র           | . Z               | ×<br>選択U | : 満室<br>いただいた | <b>に</b><br>たお部 | <b>余外日</b> :<br>屋1部屋都 | プラ:<br>あたり | ン対象外<br>の合計金 | 額です | ţ, |

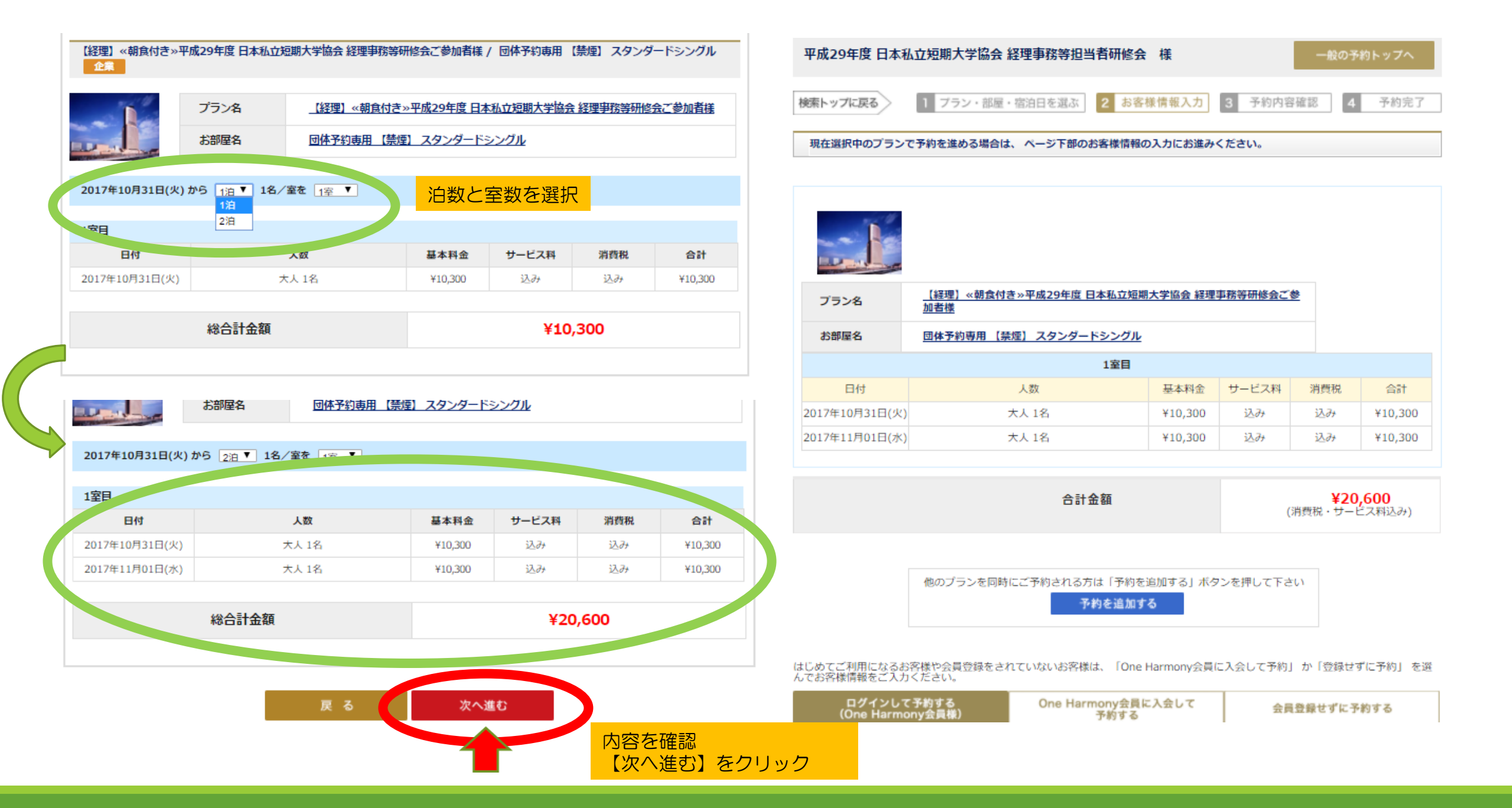

# 手順②予約者情報の入力(その1)

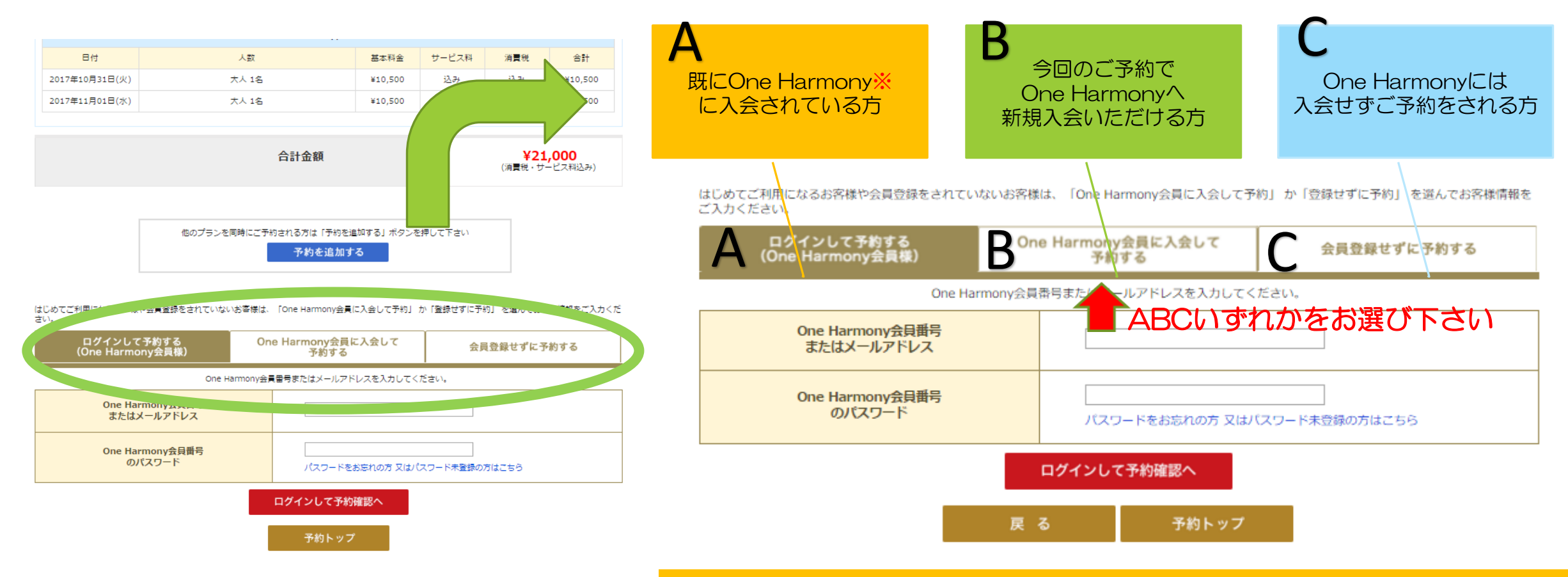

※【One Harmony】入会金・年会費無料の会員プログラムです。 オークラ ホテルズ&リゾーツ、ニッコー・ホテルズ・インターナショナル、ホテルJALシティでご利用 いただけます。ホテルご利用のたびにポイントが貯まるほか、多彩な特典をご用意しております。 次回からのご予約は予約者情報の入力が短縮出来お申込みがスムーズです。

手順②予約者情報の入力(その2)

| ログインして予約する<br>(One Harmony会員様) | One Harmony会員に入会して<br>予約する<br>会員登録せずに予約する |                    | 会員登録せずに予約する         |
|--------------------------------|-------------------------------------------|--------------------|---------------------|
| One Harmony∌                   | :員番号:                                     | またはメールアドレスを入;      | カしてください。            |
| One Harmony会員番号<br>またはメールアドレス  |                                           |                    |                     |
| One Harmony会員番号<br>のバスワード      |                                           | パスワードをお忘れな<br>はこちら | <br>の方 又はパスワード未登録の方 |

B

はじめてご利用になるお客様や会員登録をされていないお客様は、「One Harmony会員に入会して予約」か「登録せずに予約」を選んでお客様情報をご入力ください。

One Harmony会員に入会して 予約する ログインして予約する (One Harmony会員様) 会員登録せずに予約する €た、Hみ町の路の長く期間に伝える食いを有産ますらいだ便を詰めまずき利用いただけます。 ※ がついている項目は、必ずご入力ください。 メールアドレスは会員ログイン時に必要となりま メールアドレス※ 確認のため、もう一度ご入力ください。 敬称※ V I -姓 名 半角英数 ローマ字氏名※ ※ ミドルネームはローマ字氏名 (名)の後にスペ ースをあけてご人力くたさい。 (入力例:「名」「ミドルネーム」) 名 姓 漢字氏名※

| はじめてご利用になるお客様や会員登録<br>約」か「登録せずに予約」を選んでお客 | まれていないお客様はい。<br>後情報をごく方くたさい。    | 「One Harmony会員に入会して予                              |
|------------------------------------------|---------------------------------|---------------------------------------------------|
| ログインして予約する Or<br>(One Harmony会員様)        | e Harmony会員に入会して<br>予約する        | 会員登録せずに予約する                                       |
| お客様の情報をご入力頂き<br>会員登録をで                   | 初めてのお客様<br>大タン<br>されなくてもこ予約はできま | をクリックしてください。<br>E す。                              |
| <u>* がついてい</u>                           | る項目は、必ずご入力くだ                    | iさい。                                              |
| メールアドレス※                                 | 確認のため、もう一                       | 度ご入力ください。                                         |
| ローマ字氏名※                                  | 姓<br>                           | 名<br>半角英数<br>1-マ字氏名 (名)の後にスペ<br>くたさい。<br>ミドルネーム」) |
| <b>演字氏名</b> ※                            | 姓                               | 名                                                 |
| 性別※                                      | ◎ 男性 ◎ 女性                       |                                                   |
|                                          |                                 |                                                   |

ABCそれぞれの項目に<u>予約者</u>情報をご入力ください。 予約成立後ご登録のメールアドレスに予約確認メールが 届きます。お間違えの無い様ご注意ください。

# 手順②予約者情報の入力(その3)

| ローマ字氏名※                    | 姓     HAMAMATSU     名     TARO     半       角英数     ※     ミドルネームはローマ字氏名(名)の後にスペースをあけてご入力ください。     (入力例:「名」「ミドルネーム」) |
|----------------------------|----------------------------------------------------------------------------------------------------|
| 演字氏名※                      | 姓 浜松 名 太郎                                                                                                    |
| 性別※                        | ● 男性 ◎ 女性                                                                                                    |
| 生年月日※                      | 1994 ▼ 10 ▼ 8 ▼ (年/月/日)                                                                                            |
| 運絡先(携帯番号など) ※              | 0312345678<br>例:09012345678)                                                                                       |
| マイレージ会員にご登録されている航空会社       | -                                                                                                    |
| マイレージ番号                    |                                                                                                    |
| メールニュースのご案内※               |                                                                                                    |
| お客様情報をご入力いただくにあた<br>✔ 会員規模 | り、必ず <u>会員規約</u> 、 <u>プライバシーポリシー</u> をご覧ください。<br><sup>肉、</sup> プライバシーポリシーに同意する<br>入力内容を確認する                        |
| プライバシーポリシーに同期<br>入力内容を確認へ。 | 意いただきチェックボックスをクリック                                                                                                 |

#### 平成29年度 日本私立短期大学協会 経理事務等担当者研修会 様

一般の予約トップへ

| 検索トップに戻る | $\geq$ | 予約カート |  |
|----------|--------|-------|--|
|----------|--------|-------|--|

予約:お客様情報の確認

#### 入力いただいたお客様情報をご確認ください。 ※このページではまだご予約は確定しておりませんのでご注意ください。

| メールアドレス              | abc@yahoo.co.jp                                                 |
|----------------------|-----------------------------------------------------------------|
| ローマ字氏名               | HAMAMATSU TARO                                                  |
| 漢字氏名                 | 浜松 太郎                                                           |
| 性別                   | 男性                                                              |
| 生年月日                 | 1994年10月8日                                                      |
| 連絡先(携帯番号など)          | 0312345678                                                      |
| マイレージ会員にご登録されている航空会社 |                                                                 |
| マイレージ番号              |                                                                 |
| メールニュースのご案内          |                                                                 |
| この内容でようしけれ<br>内容を修う  | は「予約内容を確認する」をクリックしてください。<br>Eする 予約内容を確認する<br>広応交 T22 (2011) いっつ |
|                      | 内合唯祕版フリック                                                       |

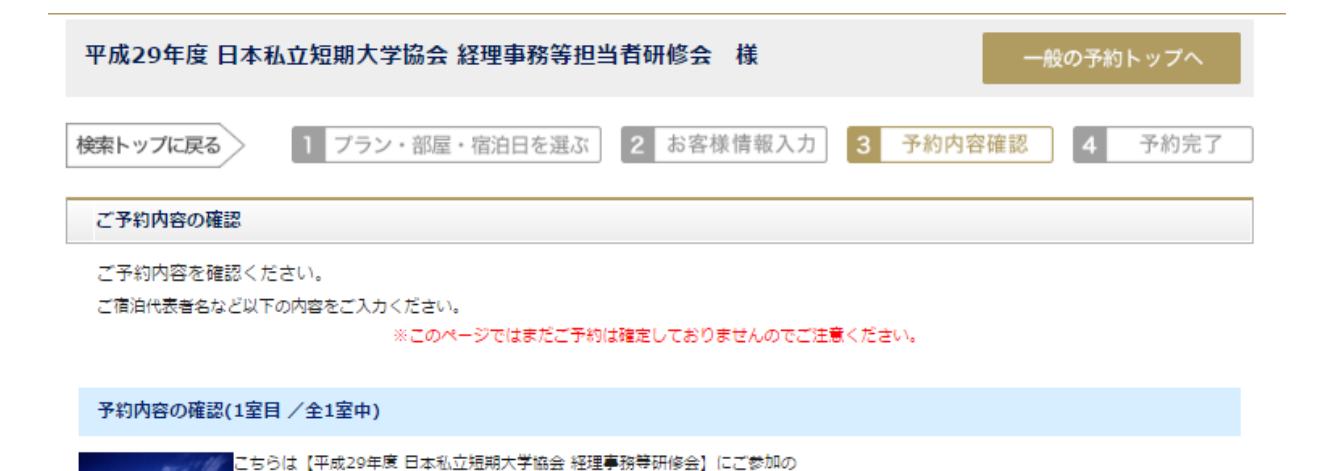

方専用のプランです。

| 性別※                                             | □                                                                                      |
|-------------------------------------------------|----------------------------------------------------------------------------------------|
| 大学名:※                                           |                                                                                        |
| 同室者名(1室2名利用の場合のみ) : 漢字名<br>(フリガナ) ※             | ※1名様ご利用のお客様は【なし】とご入力下さい。                                                               |
| 宿泊者(漢字名)※                                       |                                                                                        |
| 宿泊者情報(全角カナ、または半角英字で入<br>カしてください) <mark>※</mark> | 予約者と同じ         ※予約者と異なる場合は下記の欄にご入力ください         姓       名         全角力ナ、または半角英字で入力してください |
| 基本料金                                            | ¥20,600                                                                                |
| サービス料                                           | 基本料金に含む                                                                                |
| 消費税                                             | 基本料金に含む                                                                                |
| 小計                                              | ¥20,600                                                                                |
| お支払い方法                                          | 現地払い                                                                                   |

- ETT 444

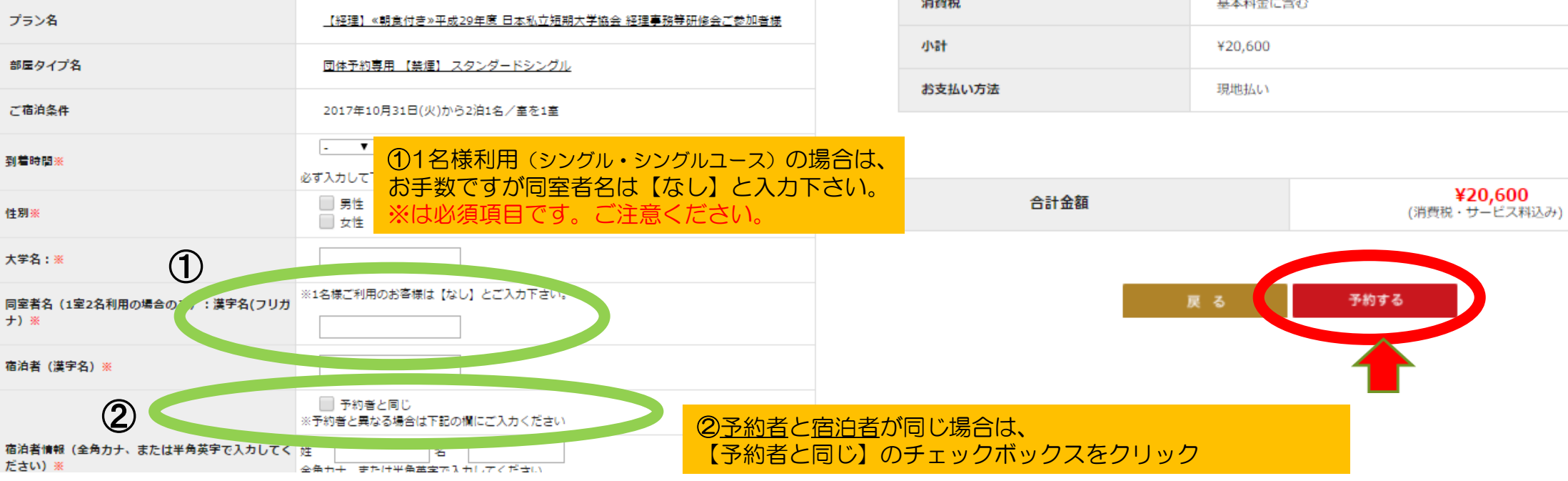

## 手順④ 予約成立

| 予約内容の確認(1室目 /全1室中)                |                                                 | 浜松 太郎 様                                                                                                    |
|-----------------------------------|-------------------------------------------------|----------------------------------------------------------------------------------------------------|
| プラン名                              | _【経理】《朝食付き》平成29年度 日本私立短期大学協会 経理事務等研修会ご参加者提      | <br>本メールはご予約の際にご記入いただいたメールアドレスに自動送信される                                                                                                    |
| 部屋タイプ名                            | 回体予約専用 【禁煙】 スタンダードシングル                          | 「ご予約確認メール」です。                                                                                                    |
| 予約番号:                             | 026-00022744-01                                 | この度は、オークラアクトシティホテル浜松をご予約いただぎ、誠にありがとうございます。<br>以下の内容にて、ご予約を承りました。<br>当日のお越しをスタッフー同、心よりお待ち申し上げております。                                                                                                    |
| ご宿泊条件                             | 2017年10月31日(火)から2泊 1名/室を1室                      | [ご アイル 三日]                                                                                                    |
| 到着時間                              | 15:00                                           | で約留号1.028-00022744-01<br>NE 約者名】:II NAOTORA様<br>【予約者名】 - 2514 - 2514 |
| 住別                                | 女性                                              | 【予約者カナ】:HAMAMATSU TARO様<br>【チェックイン日】:2017年10月31日(火)<br>【チェックアウト日】:2017年11月02日(木)                                                                                                    |
| 大学名:                              | 出世城大学                                           | 【プラン名】:【経理】≪朝食付き≫平成29年度日本私立短期大学協会経理事務等研修会ご参加者様<br>【お部屋タイプ/宿泊人数】:団体予約専用【禁煙】 スタンダードシングル/1名                                                                                                    |
| 同室者名(1室2名利用の場合のみ):漢字名(フリガ<br>ナ)   | なし                                              | 【お部屋数】:1 室<br><br>[到着時間]                                                                                                    |
| 宿泊者 (漢字名)                         | 井伊 直虎                                           | 15:00<br>【性复则】                                                                                                    |
|                                   |                                                 | 女性<br>【大学名:】<br>出世城大学                                                                                                    |
| ・予約成立後1室ごとに <u>予約</u> 確認・変更・キャンセル | <u>的番号</u> が発行されます。<br>の際必要となりますので必ずお控え下さい。<br> | 【同室者名(1室2名利用の場合のみ):漢字名(フリガナ)】<br>なし<br>【宿泊者(漢字名)】<br>井伊 直虎                                                                                                    |
| <ul> <li>ご登録頂いたメールアド</li> </ul>   | レスに確認メールが自動配信されます。                              |                                                                                                    |

・【rsvn@act-okura.co.jp】からのメールが受信出来る様に事前に 設定をお願い致します。

# 変更・キャンセルについて (その1)

### 公式サイト(<u>http://www.act-okura.co.jp/</u>) トップページの【予約確認・変更・キャンセル】をクリック

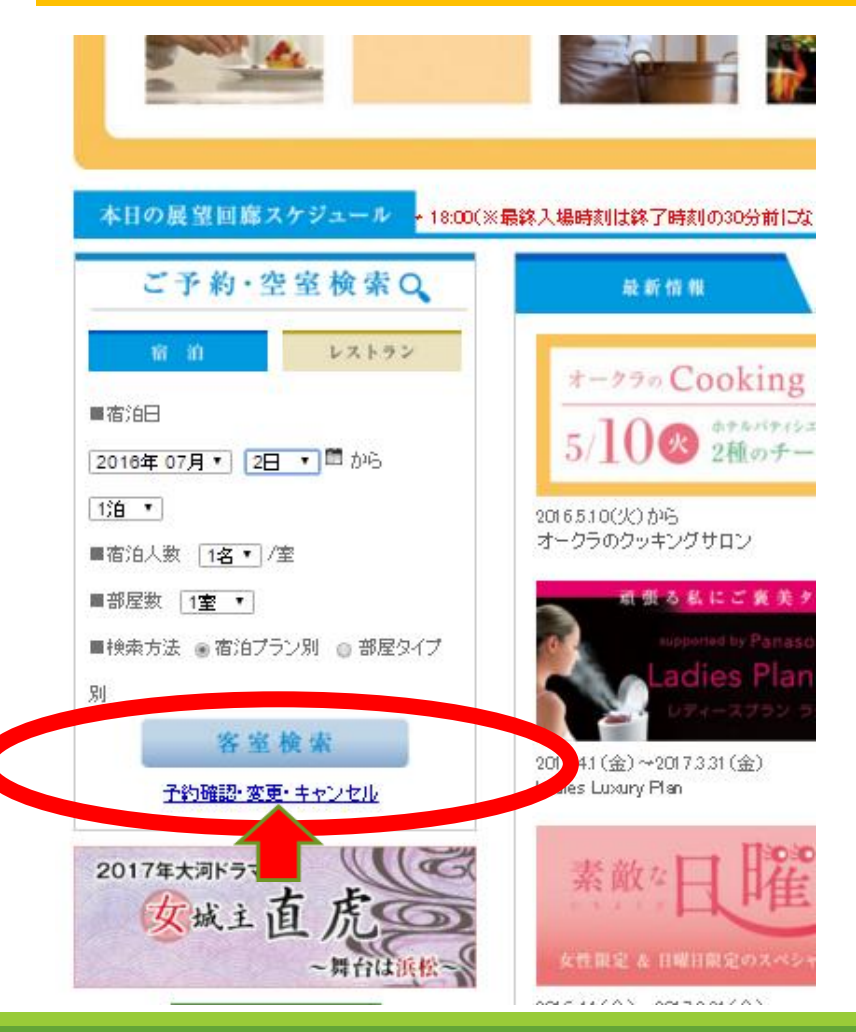

### 平成29年度 日本私立短期大学協会 経理事務等担当者研修会 様

一般の予約トップへ

### 検索トップに戻るご予約の確認・変更・取消

#### ご予約の確認・変更・取消

当予約システムからお申込みいただきましたご予約の確認・変更・取消はこちらから承ります。 ※ご予約番号とメールアドレスを入力してご予約内容をご確認される場合は、ハイフンを含む15桁の予約番号をご入力ください。 「航空券+宿泊予約」からお申込みいただきましたご予約の確認・変更・取消はこちらから承ります。

| 会員のお客様                                                           | 予約番号から検索されるお客様                                                         |
|------------------------------------------------------------------|------------------------------------------------------------------------|
| ごう扱いただいたOne Harmony会員番号またはメールアドレス、)<br>たご入力後、「ログインして進む」を押してください。 | ペスワー 予約番号とご予約時のメールアドレスを入力後、「ログインして進む」<br>押してください。                      |
| One Harmony会員番号<br>またはメールアドレス※                                   | 予約番号 ※                                                                 |
| One Harmony会員番号<br>のパスワード※                                       | メールアドレス ※                                                              |
| パスワードをお忘れの方 又はパスワード未登録の方                                         | アが留ちをわ忘れの方は053-459-0777までお問い古わせ下さい。(※<br>外からは81-53-459-0777まで)<br>まこちら |
|                                                                  | ログインして進む                                                               |
| マダインして進む                                                         | HXTYO (20                                                              |

変更・キャンセルについて(その2)

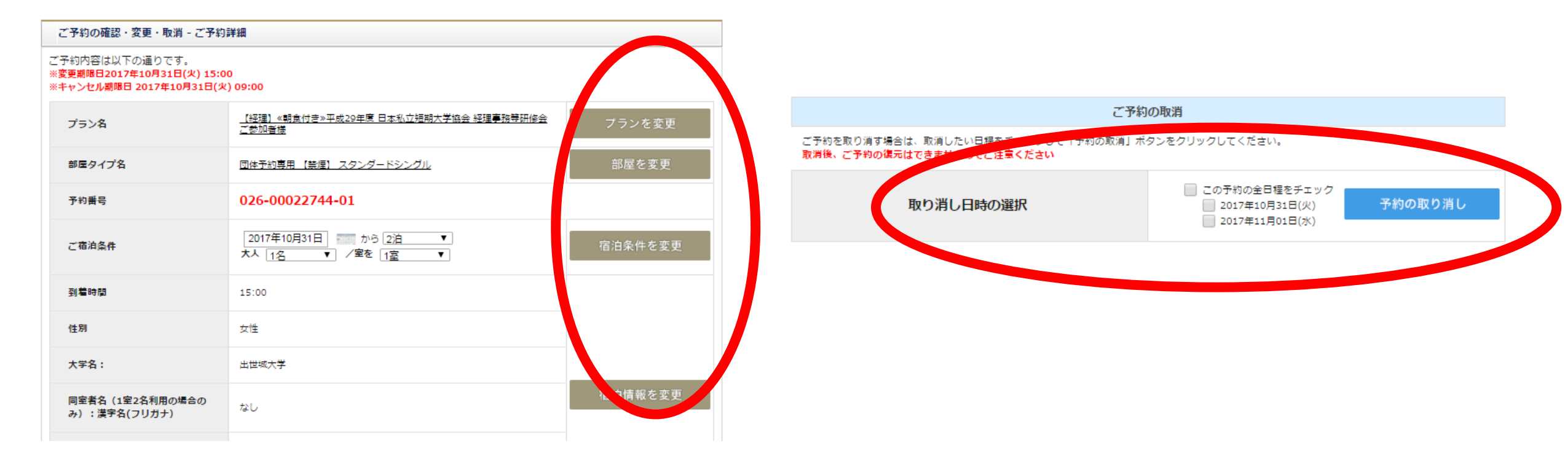

変更・キャンセルする項目をお選び下さい。

### お問合せ先

オークラアクトシティホテル浜松

**〒**430-7733 静岡県浜松市中区板屋町111-2

TEL 053-459-0111 FAX 053-458-3374

e-mail: <u>rsvn@act-okura.co.jp</u>

宿泊予約センター直通053-459-0777 9:00~20:00

~皆様のお越しをスタッフー同お待ちしております~